#### Assistance en ligne : https://r.orange.fr/r/S24-guide-airbox

#### Astuce !

Collez ici une étiquette d'informations Wifi

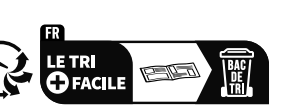

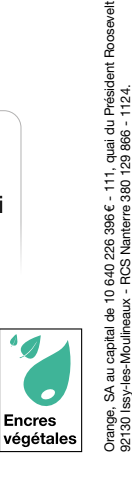

**Guide d'installation** 

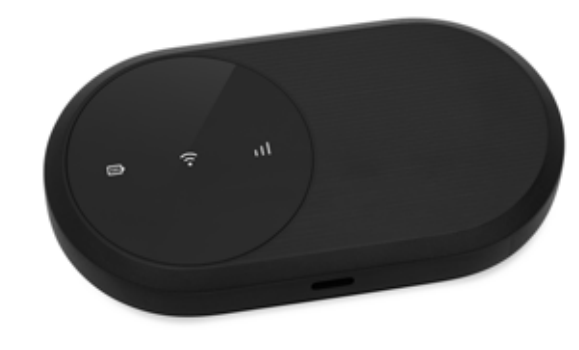

Visuels non contractuels

# **Bienvenue**

# Sommaire

Cette Airbox vous est prêtée le temps que votre accès internet soit rétabli. Elle vous permet de continuer à accéder à internet, mail, tchat et réseaux sociaux.

- Si vous choisissez de l'utiliser sur batterie, il faudra veiller à son bon chargement.
- Vous pourrez connecter jusqu'à 32 équipements à internet.
- Veillez à positionner l'Airbox 5 4G dans un lieu permettant d'obtenir une bonne qualité de réception du réseau mobile, par exemple près d'une fenêtre.

| Contenu du pack             | 4  |
|-----------------------------|----|
| Installation                | 9  |
| Connectez vos équipements   | 17 |
| Fonctionnalités de l'Airbox | 27 |
| Précautions d'usage         | 38 |

## Contenu du pack

- 1 Airbox 5 4G
- 2 Batterie
- 3 Bloc d'alimentation
- 4 Câble USB-C

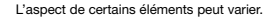

- 5 Guide d'installation
- 6 Certificat de sécurité
- Étiquettes d'informations Wifi et mot de passe d'administration par défaut

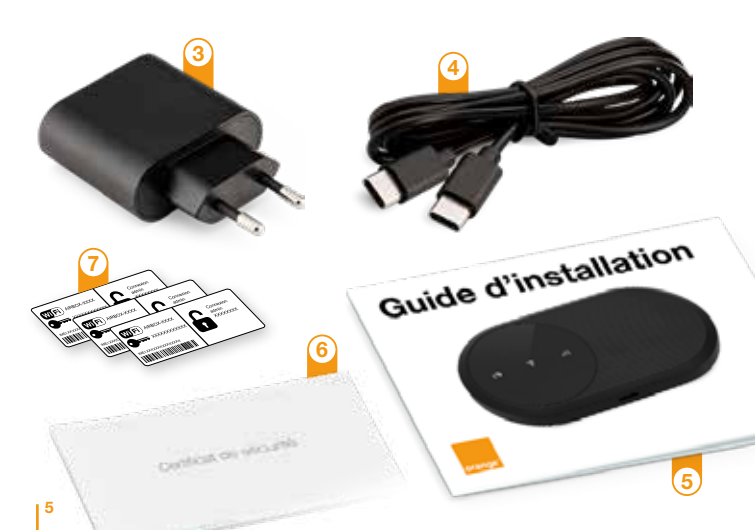

# Fonctionnalités de l'Airbox 5 - 4G

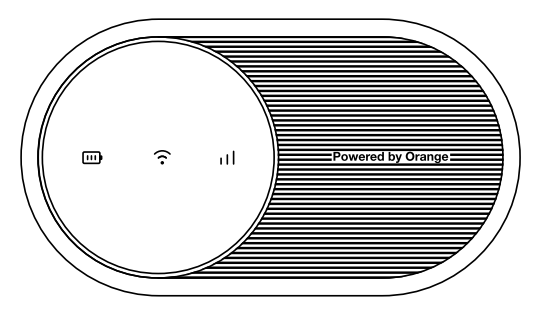

 Les débits indiqués sont théoriques. Les débits réels dépendent de la capacité du réseau et de l'offre souscrite. Votre Airbox 5 - 4G choisit automatiquement le réseau mobile le plus rapide, jusqu'à 150 Mbps<sup>(1)</sup>.

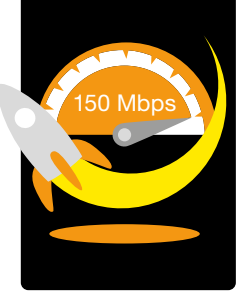

Elle vous permet de connecter tous vos terminaux en Wifi (802.11 b/g/n) pour leur fournir un accès Internet.

. .

Elle peut se connecter à 32 équipements Wifi simultanément.

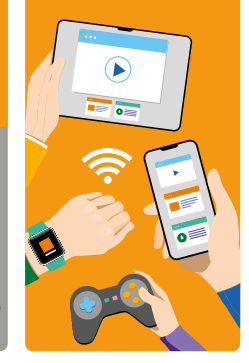

## Où placer l'Airbox 5 - 4G

L'Airbox 5 - 4G utilise le réseau mobile d'Orange, et vous permet d'accéder à l'Internet Haut Débit à votre domicile. Pour une réception optimale, positionnez l'Airbox 5 - 4G près d'une fenêtre.

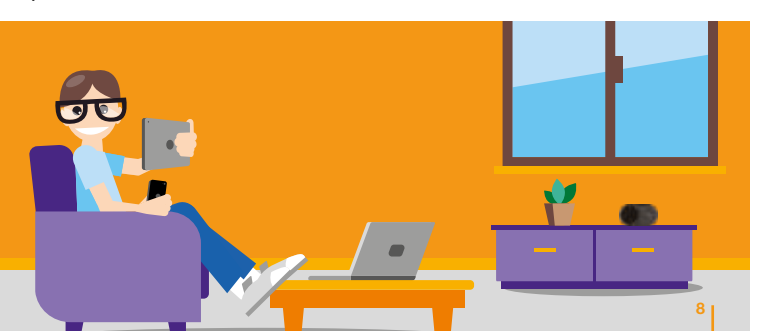

# Installation

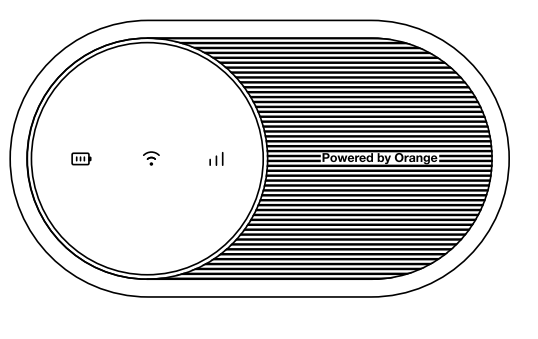

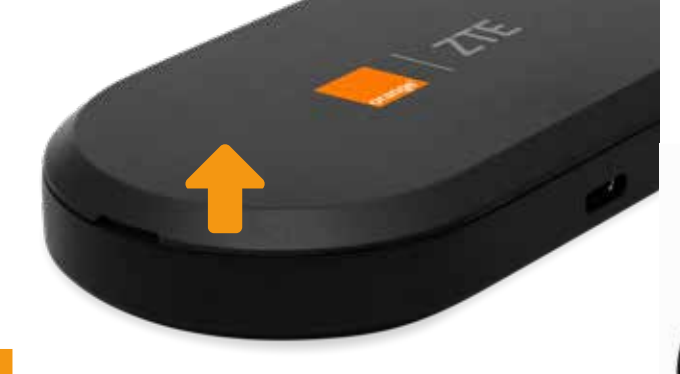

#### **Retournez** l'Airbox et soulevez la coque.

## Placez la Micro SIM au format standard dans le sens indiqué.

# Retenez votre mot de passe Wifi et

votre mot de passe par défaut : admin et XXXXXXXXX qui vous seront utiles en page 26 étape 8.

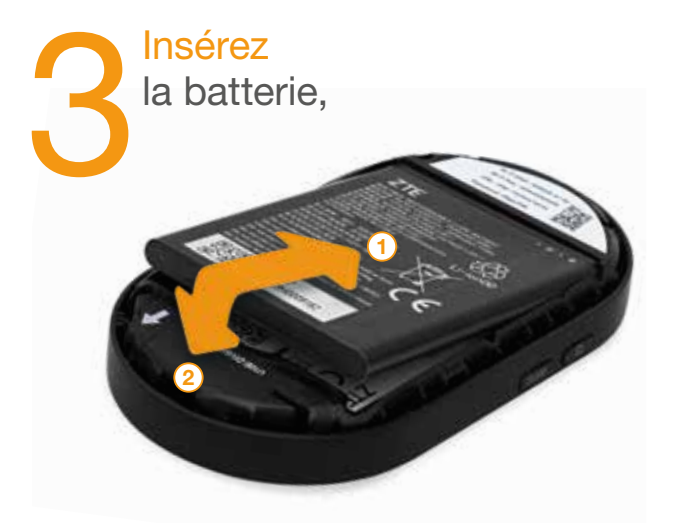

12

# Refermer le couvercle en orientant les 2 flèchesdans le même sens.

Orientez les flèches blanches dans le même sens pour refermer le couvercle.

> Reliez le câble USB au bloc d'alimentation, puis branchez-le sur une prise électrique.

Branchez

l'autre extrémité du câble USB sur l'Airbox.

Chargez l'Airbox durant 2 heures avant utilisation.

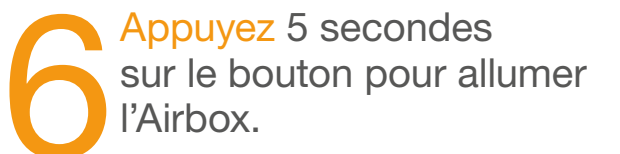

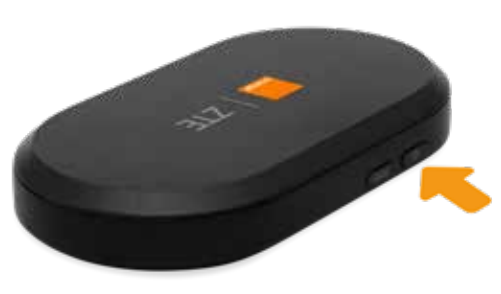

Pour éteindre l'Airbox, appuyez sur le bouton marche/arrêt jusqu'à son extinction.

15

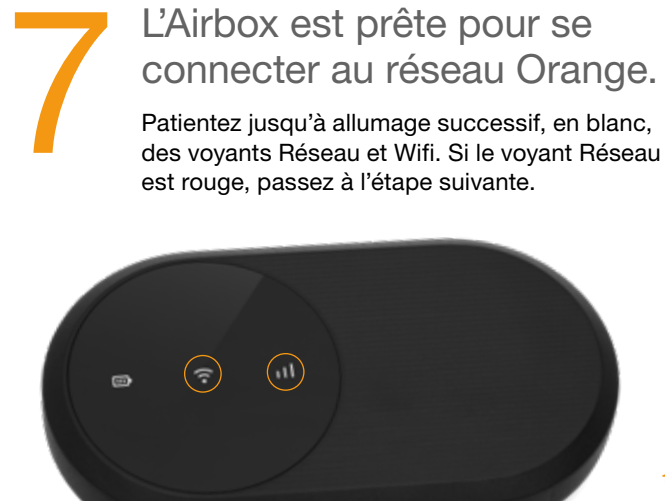

# Connectez vos équipements

#### • Ordinateur

16

Connexion en Wifi Windows Connexion en Wifi macOS

Smartphone ou tablette
 Connexion en Wifi Android
 Connexion en Wifi iOS

18 20

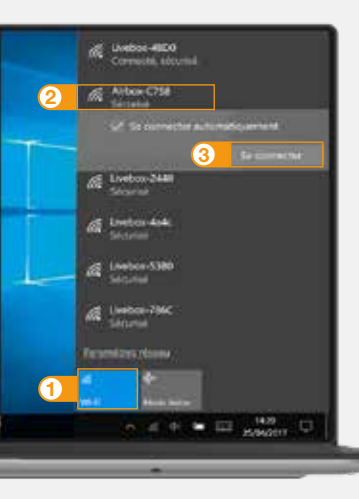

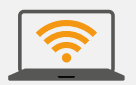

Connexion en Wifi Windows  Cliquez sur l'icône Wifi de votre ordinateur
 Sélectionnez le nom\* de votre Airbox dans la liste qui apparaît
 Cliquez sur "Se connecter"
 Entrez le mot de passe\* (Clé Wifi), puis cliquez sur "Suivant"
 Passez à l'étape 8 page 26.

\* Ces informations sont disponibles sur les étiquettes.

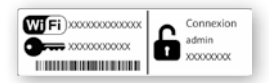

119

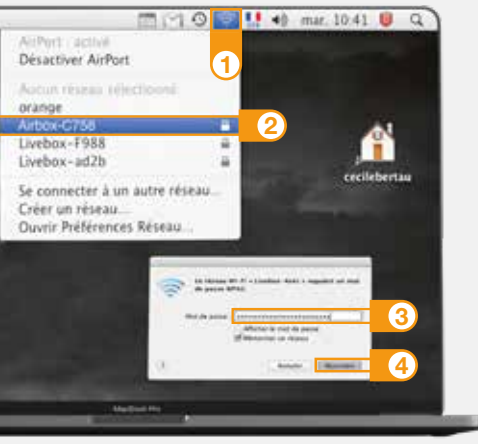

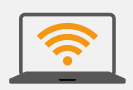

Connexion en Wifi macOS 1 Cliquez sur l'icône Wifi de votre ordinateur

- 2 Sélectionnez le nom\* de votre Airbox dans la liste qui apparaît
- 3 Entrez le mot de passe (Clé Wifi)\* en respectant les majuscules et sans aucun espace

4 Cliquez sur "Rejoindre"

5 Passez à l'étape 8 page 26.

\* Ces informations sont disponibles sur les étiquettes.

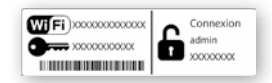

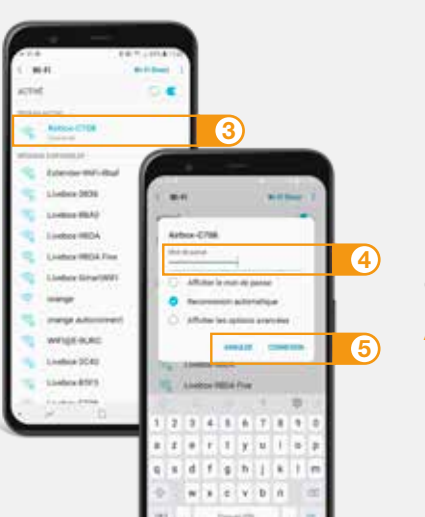

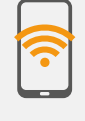

Connexion en Wifi Android 1) Touchez "Paramètres"

2 Rendez-vous dans la rubrique "Wifi"

3 Sélectionnez le nom\* de votre Airbox

4 Entrez le mot de passe (Clé Wifi)\* en respectant les majuscules et sans aucun espace

5 Touchez "Connexion" ou "Se connecter"
6 Passez à l'étape 8 page 26.

\* Ces informations sont disponibles sur les étiquettes.

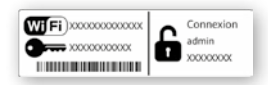

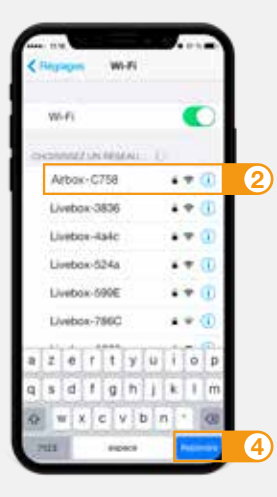

# Connexion en Wifi iOS

1 Touchez "Wifi" depuis le menu "Réglages"

- 2 Touchez le nom\* de votre Airbox
- 3 Entrez le mot de passe (Clé Wifi)\* en respectant les majuscules et sans aucun espace

4 Touchez "Rejoindre"

5 Passez à l'étape 8 page 26.

\* Ces informations sont disponibles sur les étiquettes.

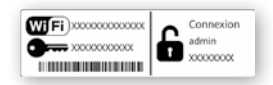

25

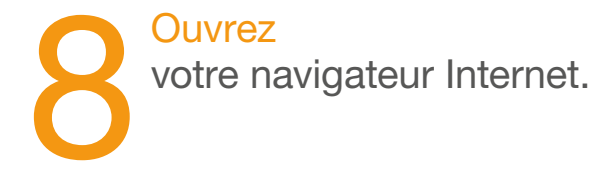

Entrez l'adresse http://airbox.home/ (ou http://192.168.1.1) dans votre navigateur puis suivez les étapes affichées à l'écran.

A l'étape "Connexion", vous serez invité à saisir le mot de passe d'administration par défaut : admin et XXXXXXXX figurant sur l'étiquette sous la coque amovible de l'Airbox (Voir étape 2 page 11) et ensuite à le modifier en le personnalisant. Ce mot de passe est également rappelé sur les étiquettes présentes dans la boite. Notez-le en fin de ce guide pour ne pas l'oublier.

Il est possible que votre code PIN soit demandé, si vous ne l'avez pas modifié, ce code est "0000" par défaut (quatre fois zéro).

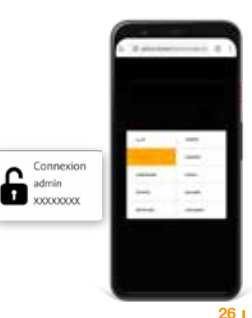

# Interface d'administration

Connectez-vous à l'interface d'administration: ouvrez votre navigateur Internet et entrez l'adresse http://airbox.home/ (ou http://192.168.1.1)

Connexion30Messages31Réseau Wifi32Restauration33

## Interface d'administration

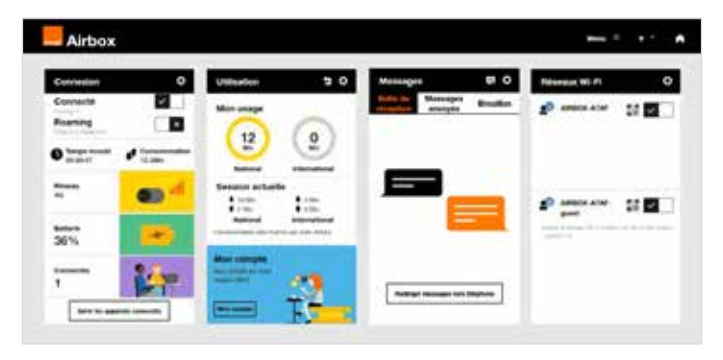

Vous aurez accès à différentes informations :

- au statut de la connexion (qualité de réception)
- au temps de connexion
- au suivi de la consommation
- aux SMS / Messages
- aux paramètres du réseau Wifi
- à l'activation/désactivation du roaming.

## Connexion

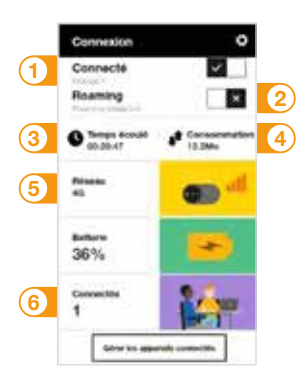

- 1 Se connecter/ se déconnecter
- Activer/Désactiver les données à l'étranger
- 3 Durée de connexion
- 4 Volume de données échangées

30

- 5 Qualité du signal et type de réseau
- 6 Nombre d'appareils connectés à l'Airbox

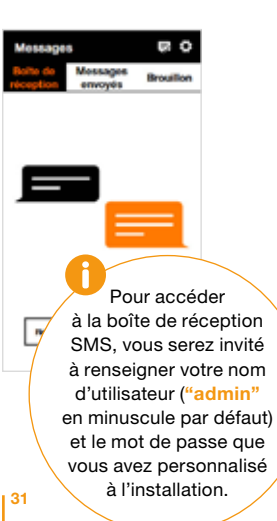

## Messages

Avec l'Airbox, vous pouvez envoyer / recevoir des SMS.

Lorsque vous recevez un SMS, une notification s'affiche dans votre interface de gestion.

Vous pouvez rediriger vos SMS vers le numéro de téléphone mobile de votre choix. Pour cela, saisissez le numéro du téléphone de réception.

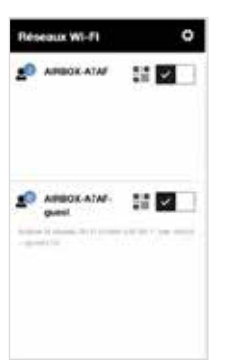

# Réseaux Wifi

Vous avez la possibilité de partager un réseau "invité".

Celui-ci donne uniquement accès à Internet, vos données personnelles (SMS, messages, modification des paramètres, etc.) ne sont pas accessibles par les "invités".

- Pour cela, entrez l'adresse http://airbox.home/ (ou http://192.168.1.1) dans votre navigateur.
- Rendez-vous à la rubrique "réseaux Wifi", puis activez le réseau "Airbox-XXXXX-guest".
- Par défaut, ce réseau "invité" est protégé par un mot de passe : XXXXX ou un QR code, uniquement disponibles sur cet écran.

## **Restauration**

En cas de besoin vous avez la possibilité de revenir aux réglages initiaux de sortie d'usine. Pour cela, lorsque l'Airbox est allumée, ouvrez la coque sans enlever la batterie.

Insérez une épinglette dans l'orifice de reset. Appuyez pendant 10 secondes jusqu'à extinction et allumages rapide des 3 leds.

> Tous les paramètres enregistrés seront effacés et remplacés par les paramètres initiaux. Le nom d'utilisateur par défaut sera "admin", et le mot de passe sera à nouveau celui précisé sur l'étiquette sous la coque.

# Fonctionnalités de l'Airbox

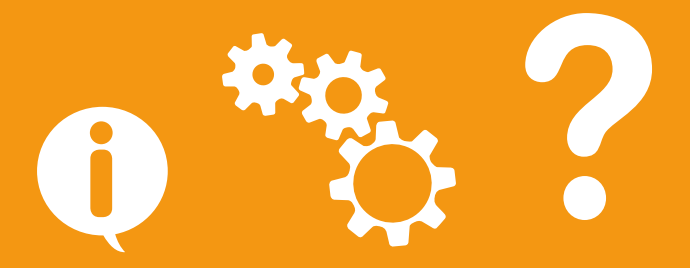

### Présentation de l'Airbox

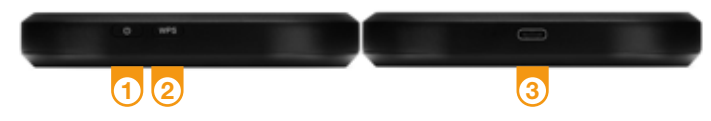

#### Bouton marche/arrêt

Maintenir le bouton marche/arrêt jusqu'à extinction.

#### 2 Bouton WPS

Appuyez 5 secondes pour associer vos équipements sans avoir à entrer la clé de sécurité (vérifiez la compatibilité Wifi avec votre équipement).

#### 3 Port USB-C

Relie l'Airbox au chargeur ou à un ordinateur.

#### Emplacement carte SIM Utilise uniquement le format Micro SIM.

Nom du réseau Wifi et clé Wifi et mot de passe par défaut (admin et XXXXXXX) Ces informations sont utilisées pour connecter un équipement en Wifi.

#### Reset

Insérez une épinglette dans l'orifice de Reset sans enlever la batterie. Appuyez pendant 20 secondes jusqu'à l'extinction et l'allumages rapide des 3 leds.

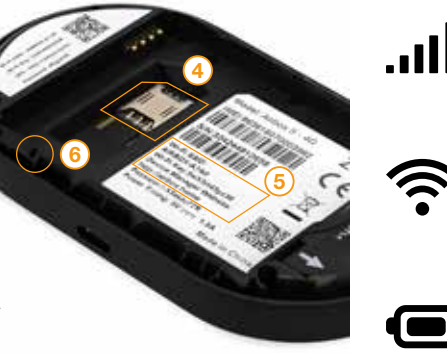

# **Description des voyants LED**

#### Indicateur réseau

Le voyant LED est blanc lorsque l'appareil est connecté en 4G et bleu lorsqu'il est connecté en 3G. Le voyant LED est rouge quand il n'y pas de réseau, de service, de carte SIM ou que vous devez saisir votre code PIN personnalisé de votre SIM.

#### Indicateur Wifi

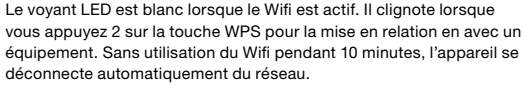

Le Wifi est réactivé si vous appuyez sur une touche ou essayez d'accéder au Wifi.

#### Indicateur de batterie

Voyant Led rouge fixe : batterie très basse Voyant Led bleue fixe : batterie à moitié chargée Voyant Led Blanche fixe : batterie pleine charge Voyant Led clionotante : en charge

voya

## Pour en savoir plus

Vous trouverez toutes les réponses sur le fonctionnement de l'Airbox 5 - 4G sur l'assistance en ligne : https://r.orange.fr/r/S24-guide-airbox Pour contacter le centre client accessible Orange, appelez le 0800 112 233. Scannez le QR Code si vous êtes sourds ou malentendants.

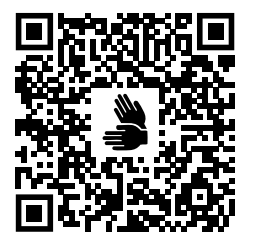

Pour retrouver le guide de votre Airbox 5 - 4G au format audio, caractères agrandis ou braille, scannez ce QR Code.

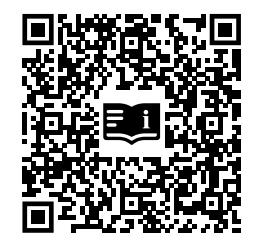

\* Service et appels gratuits.